Nama : Muhammad Fachrurroji Ilham Saputra

Nim : 09011181322025

Analisa malware

Analisa malware adalah suatu aktivitas yang kerap dilakukan oleh sejumlah praktisi keamanan teknologi informasi untuk mendeteksi ada atau tidaknya komponen sub program atau data yang bertujuan jahat dalam sebuah file elektronik.

Ada dasarnya malware adalah sebuah program, yang disusun berdasarkan tujuan tertentu dengan menggunakan logika dan algoritma yang relevan dengannya. Oleh karena itulah maka model analisa yang biasa dipergunakan untuk mengkaji malware sangat erat kaitannya dengan ilmu dasar komputer, yaitu: bahasa pemrograman, algoritma, struktur data, dan rekayasa piranti lunak.

• Sebagai bahan praktek, digunakan bahan yang telah diberikan berupa payload.exe, dan payload2.exe . tools yang digunakan untuk menganalisa bahan yang diberikan berupa ghex, hexdump, strings, ollydbg, dan ida pro.Ghex berguna untuk debugging masalah dengan kode, dan untuk memuat data dari file, melihat dan mengedit hex dan ascii.

Pertama yang dilakukan membuka file yang diberikan :

Terdapat dua file pada gambar dibawah berupa payload.exe dan payloads2.exe

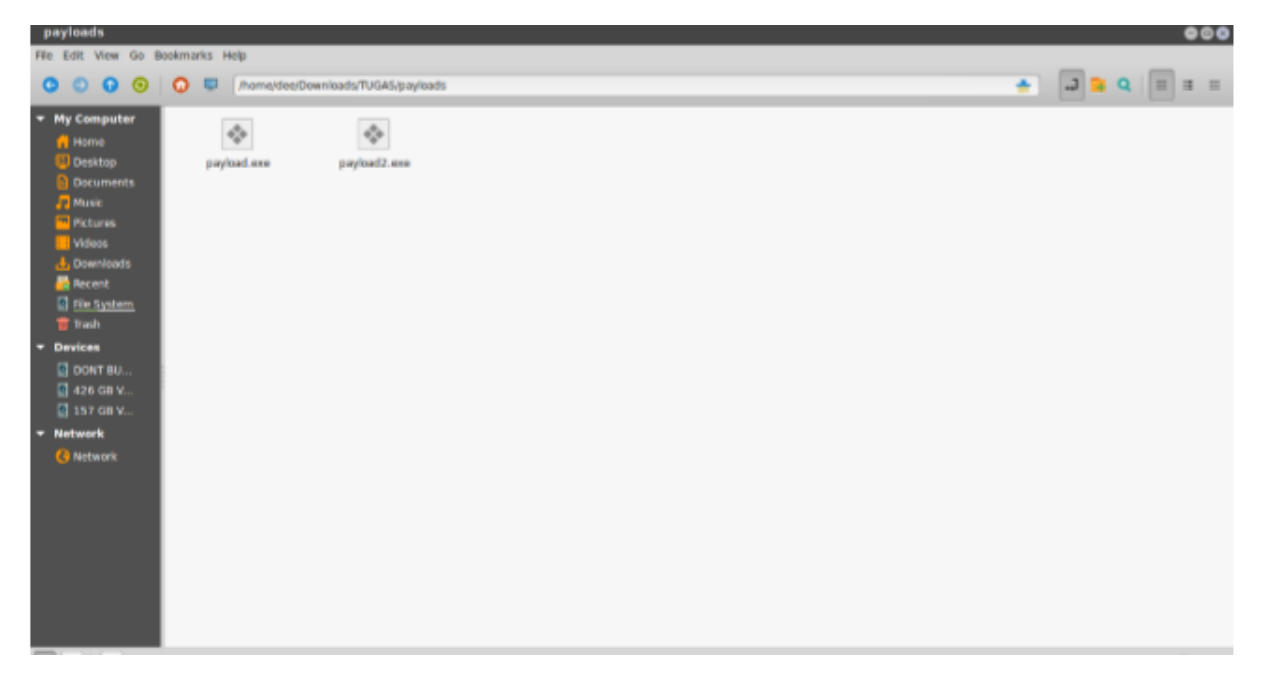

Pada langkah selanjutnya kita melakukan terlebih dahulu pada payload.exe. dengan cara klik kanan pada file tersebut dan open with dengan ghex maka akan tampil seperti gambar dibawah yang menampilkan kode yang diblok berwarna hijau tersebut.

| payload.exe -                                                                    | GH                                     | ex.                              |                            |                                  |                                  |                                        |                                                    |                                  |                                        |                                  |                                        |                                  |                                  |                                  |                                        |                                  |                                  |                                                    |                                  |                            |                                        |                                                    |                                              |                                                                            |                                  |                                  |                            |                            |                                  |                                              |                       |            |                  |                 | •         | 90                                    |
|----------------------------------------------------------------------------------|----------------------------------------|----------------------------------|----------------------------|----------------------------------|----------------------------------|----------------------------------------|----------------------------------------------------|----------------------------------|----------------------------------------|----------------------------------|----------------------------------------|----------------------------------|----------------------------------|----------------------------------|----------------------------------------|----------------------------------|----------------------------------|----------------------------------------------------|----------------------------------|----------------------------|----------------------------------------|----------------------------------------------------|----------------------------------------------|----------------------------------------------------------------------------|----------------------------------|----------------------------------|----------------------------|----------------------------|----------------------------------|----------------------------------------------|-----------------------|------------|------------------|-----------------|-----------|---------------------------------------|
| File Edit View                                                                   | Nind                                   | lows.                            | Help                       |                                  |                                  |                                        |                                                    |                                  |                                        |                                  |                                        |                                  |                                  |                                  |                                        |                                  |                                  |                                                    |                                  |                            |                                        |                                                    |                                              |                                                                            |                                  |                                  |                            |                            |                                  |                                              |                       |            |                  |                 |           |                                       |
| 90090001F09<br>9009001F09<br>9009003E09<br>900900506E<br>900906506E              | 5A<br>00<br>00<br>6E<br>00             | 90<br>00<br>0E<br>6F<br>00       | 00<br>00<br>1F<br>74<br>00 | 03<br>00<br>BA<br>20<br>93       | 00<br>0E<br>62<br>38             | 90<br>00<br>65<br>F0                   | 8<br>80<br>84<br>20<br>06                          | 84<br>80<br>89<br>72<br>07       | 00<br>00<br>CD<br>75<br>59             | 00<br>21<br>6E<br>9E             | 00<br>00<br>88<br>20<br>85             | FF<br>00<br>01<br>69<br>D7       | FF<br>00<br>4C<br>6E<br>59       | 00<br>00<br>CD<br>20<br>9E       | 00<br>00<br>21<br>44<br>85             | 88<br>00<br>54<br>4F<br>D7       | 00<br>00<br>68<br>53<br>59       | 00<br>00<br>69<br>20<br>9E                         | 00<br>00<br>73<br>60<br>85       | 80<br>80<br>20<br>6F<br>AC | 80<br>80<br>70<br>64<br>45             | 00<br>00<br>72<br>65<br>92                         | 88<br>6F<br>2E<br>85                         | 48<br>80<br>67<br>80<br>03                                                 | 00<br>00<br>72<br>00<br>59       | 00<br>00<br>61<br>6A<br>9E       | 00<br>00<br>60<br>24<br>85 | 00<br>20<br>00<br>54       | 00<br>E8<br>63<br>00<br>45       | 00<br>00<br>61<br>00<br>90                   | M2<br>nnot be run<br> | 1L<br>n in | . ! Thi<br>DOS ( | s progr<br>tode | ram (<br> |                                       |
| 00000005800<br>0000005800<br>0000005800<br>0000011700<br>0000013500              | DE 85 00 00 00 00 00 00                | 59<br>DF<br>00<br>00<br>00<br>00 | 9E<br>59<br>00<br>00<br>60 | 85<br>9E<br>00<br>E0<br>00<br>01 | 88<br>85<br>00<br>00<br>00<br>00 | 46<br>83<br>90<br>9F<br>90<br>90<br>90 | 94<br>7A<br>90<br>91<br>40<br>10                   | 85<br>AE<br>80<br>80<br>80<br>80 | DC<br>85<br>89<br>81<br>80<br>80<br>80 | 59<br>FF<br>88<br>86<br>10<br>80 | 9E<br>59<br>00<br>00<br>00<br>00       | 85<br>9E<br>08<br>08<br>08<br>08 | 88<br>85<br>69<br>89<br>69<br>60 | 46<br>18<br>00<br>00<br>10<br>02 | 9A<br>5F<br>50<br>00<br>00<br>00       | 85<br>98<br>45<br>00<br>00<br>00 | 04<br>85<br>00<br>40<br>04<br>00 | 59<br>06<br>00<br>00<br>00                         | 9E 59 4C 00 00 00                | 85<br>9E<br>01<br>00<br>10 | 07<br>85<br>84<br>80<br>80<br>80<br>80 | 59<br>52<br>89<br>89<br>89<br>89<br>89<br>89<br>89 | 9F<br>69<br>47<br>00<br>10                   | 85<br>63<br>71<br>80<br>80<br>80                                           | 1E 68 D6 5A 04 06 06             | 59<br>D7<br>49<br>00<br>00<br>00 | 9E<br>59<br>00<br>00<br>00 | 85<br>9E<br>00<br>00<br>10 | 54<br>85<br>98<br>10<br>00<br>00 | 51<br>99<br>99<br>99<br>99<br>90<br>90<br>90 |                       | Y          | FY               | YRict           | Y1        | 0                                     |
| 1000015510<br>10000174C8<br>1000019300<br>1000018200<br>1000018200               | 00<br>07<br>10<br>00<br>00<br>00<br>00 | 00 00 00                         | 00<br>00<br>00<br>00       | 00<br>00<br>00<br>00<br>00       | 00<br>00<br>00<br>00<br>10       | 90<br>90<br>90<br>90                   | 80<br>80<br>80<br>80<br>80<br>80<br>80<br>80<br>80 | 60<br>60<br>60<br>60<br>60<br>60 | 90<br>90<br>90<br>90<br>90             | 00<br>00<br>00<br>00<br>00       | 66<br>66<br>68<br>68<br>68<br>68<br>60 | 68<br>68<br>68<br>68<br>68<br>68 | 00<br>00<br>00<br>00             | 00<br>00<br>00<br>00<br>00       | 00<br>00<br>00<br>00<br>00<br>2E<br>00 | 00<br>00<br>00<br>74<br>00       | 00<br>00<br>00<br>65<br>00       | 00<br>00<br>00<br>00<br>00<br>00<br>00<br>00<br>00 | 6C<br>80<br>80<br>81<br>74<br>80 | 60<br>60<br>80<br>20       | 80<br>80<br>80<br>80<br>80<br>80       | 60<br>60<br>60<br>60<br>60                         | 78<br>88<br>88<br>88<br>88<br>66<br>66<br>68 | 00<br>00<br>00<br>00<br>00<br>00<br>00<br>00<br>00<br>00<br>00<br>00<br>00 | 00<br>00<br>00<br>00<br>00<br>72 | 00<br>00<br>00<br>00<br>64       | 00<br>00<br>00<br>00<br>61 | 58<br>68<br>68<br>10<br>74 | 61<br>68<br>88<br>60<br>61       | 00<br>00<br>00<br>00                         |                       |            | tex              | LX<br>          | data      | 1 1 1 1 1 1 1 1 1 1 1 1 1 1 1 1 1 1 1 |
| 1000022E00<br>1000022E00<br>1000022E00<br>1000022E00<br>1000026008<br>1000028800 | 40<br>00<br>10<br>00                   | 0F<br>2E<br>00<br>01<br>00       | 64<br>60<br>60<br>60       | 60<br>61<br>00<br>00<br>00       | 00<br>74<br>00<br>00<br>00       | 61<br>00<br>00<br>00                   | 00<br>00<br>40<br>00<br>00                         | 00<br>00<br>00<br>00<br>00       | 00<br>00<br>00<br>00<br>00             | 10<br>50<br>00<br>80<br>80       | 00<br>70<br>2E<br>00<br>00             | 00<br>00<br>72<br>00<br>00       | 00<br>73<br>00<br>00             | 00<br>72<br>00<br>90             | 00<br>D0<br>63<br>00<br>00             | 00<br>00<br>40<br>00             | 00<br>00<br>00<br>00             | 00<br>00<br>00<br>00<br>00                         | 40<br>C8<br>40<br>90             | 90<br>90<br>87<br>80<br>89 | 80<br>80<br>80<br>80                   | 00<br>00<br>00<br>00                               | 00<br>00<br>00<br>00<br>00                   | 00<br>50<br>60<br>60                                                       | 00<br>01<br>68<br>08             | 00<br>00<br>00<br>00             | 00<br>00<br>00<br>00<br>00 | 00<br>00<br>10<br>00<br>00 | 40<br>00<br>00<br>00<br>00       | 00<br>00<br>00<br>00<br>00                   | .e.data               | \prs       | rc(              | 8P              |           | A 14 14 14 14                         |
|                                                                                  |                                        | sig                              | ved 8                      | bt                               | q                                |                                        |                                                    |                                  |                                        |                                  |                                        |                                  |                                  |                                  | 13                                     | Sign                             | et 32                            | bit:                                               | 102                              | 4                          |                                        |                                                    |                                              |                                                                            |                                  |                                  |                            |                            |                                  |                                              | Hexatecima            | 00         |                  |                 |           |                                       |
|                                                                                  | 14                                     | Insig                            | ud B                       | bil:                             | a                                | _                                      | _                                                  | _                                | -                                      |                                  |                                        |                                  |                                  |                                  | . Lin                                  | sign                             | ed 32                            | bitz                                               | 102                              | 4                          | _                                      | _                                                  | _                                            | _                                                                          |                                  |                                  |                            |                            |                                  |                                              | Octa                  | 000        | 0                |                 |           |                                       |
|                                                                                  |                                        | Sign                             | ed 10                      | bt                               | 102                              | 4                                      |                                                    |                                  |                                        |                                  |                                        |                                  |                                  |                                  |                                        | FIG                              | at 32                            | bit:                                               | 1.43                             | 493                        | 0e-43                                  | E.                                                 |                                              |                                                                            |                                  |                                  |                            |                            |                                  |                                              | Binary                | 000        | 000000           |                 |           |                                       |
|                                                                                  | Ur                                     | nëgre                            | ed 18                      | bit                              | 102                              | 4                                      |                                                    |                                  |                                        |                                  |                                        |                                  |                                  |                                  |                                        |                                  | 6.64                             | bit:                                               | 1,29                             | 1023                       | 7 <del>0</del> -30                     | 14                                                 |                                              |                                                                            |                                  | _                                |                            |                            |                                  |                                              | Streem Length         |            |                  |                 | 1         | - 1                                   |
| Offset: 0x7: 0x8 t                                                               | ytes                                   | : tron                           | 0x0                        | E<br>to D                        | ) shi<br>17 se                   | ow It                                  | tie e                                              | idian                            | deco                                   | ding                             |                                        |                                  |                                  |                                  |                                        |                                  |                                  |                                                    |                                  |                            |                                        |                                                    |                                              |                                                                            |                                  | <b>•</b> 5                       | how                        | unsiq                      | net i                            | 013                                          | loat as hexadecima    | ¢.         |                  |                 |           |                                       |

Langkah selanjutnya kita dapat mencari di list file signature, dapat dilihat dari gambar dibawah terdapat file yaitu file mz. File MZ ialah jenis file yang hanya tersedia untuk windows dan berjenis aplikasi.

| C O www.garyk | essler         | net            | rtibr          | ier y/         | film_          | iii ga         | him            | 1              |                                                                 |                                                                                                    |    | - 17 |  |  |  |  |  |  |  |
|---------------|----------------|----------------|----------------|----------------|----------------|----------------|----------------|----------------|-----------------------------------------------------------------|----------------------------------------------------------------------------------------------------|----|------|--|--|--|--|--|--|--|
|               |                |                |                |                |                |                |                |                | 311.3                                                           | Statistical value popularization and scattering test wate<br>(Also see "MILES" and "MV2C" signatures)                                                                                                    | MZ | 1.07 |  |  |  |  |  |  |  |
|               | 4.0            | 56             | 32             | 43             |                |                |                |                | MLS                                                             | NV2C<br>Milestones v2.1a project management and scheduling software<br>(Also see "MILES" and "MV214" signatures)                                                                                                    |    |      |  |  |  |  |  |  |  |
|               | 4D<br>CO       | 5A<br>M. D     | DLL.           | DR             | 6, EX          | (E, 1          | 917, (         | yts, (         | ACM<br>AX<br>CPL<br>FON<br>OCX<br>OLB<br>SCR<br>VBX<br>VXD, 386 | Visidows DOS executable file<br>(See The MZ_EXE.File Format page for the insustance of an EXE file,<br>with coverage of NE, TLINK, PE, self-extincting archives, and more.)<br>Note: MZ_are the initials of Mark Zhikowski, designer of the DOS executable file format.<br>MS and/so compression manager driver<br>Library cache file<br>Control panel application<br>Feat file<br>ActiveX or OLE Custom Control<br>OLE object library<br>Sereen saver<br>VisualBASIC application<br>Windows virtual device drivers |    |      |  |  |  |  |  |  |  |
|               | ΗĐ.            | 38             | 90             | 10             | -99            | 110            | .00            |                | API<br>AX<br>FLT                                                | Acrobat plug-in.<br>DirectShew filter<br>Audition graphic filter file (Adobe)                                                                                                    |    |      |  |  |  |  |  |  |  |
|               | 4D<br>04       | 5A<br>00       | 90<br>00       | 00             | 03<br>79       | 00<br>F7       | 08             | 00             | ZAP                                                             | Zone Alam data file                                                                                                    |    |      |  |  |  |  |  |  |  |
|               | 4D<br>74       | 69<br>20       | 63<br>43       | 72<br>29       | 6F<br>43       | 73<br>28       | 6F<br>28       | 66             | PDB                                                             | HL⊂rnoor<br>1. C/C++<br>Microsoft C++ debugging symbols file                                                                                                    |    |      |  |  |  |  |  |  |  |
|               | 4D<br>74<br>20 | 69<br>20<br>53 | 63<br>56<br>74 | 72<br>69<br>75 | 6F<br>73<br>64 | 73<br>75<br>69 | 6F<br>61<br>6F | 66<br>62<br>20 |                                                                 | Microsof<br>t Vismal<br>Studio                                                                                                    |    |      |  |  |  |  |  |  |  |

Berikut kita lakukan file yang kedua yaitu payloads2.exe. gambar dibawah ini menunjukan hasil dari kode hex pada file payloads2.exe

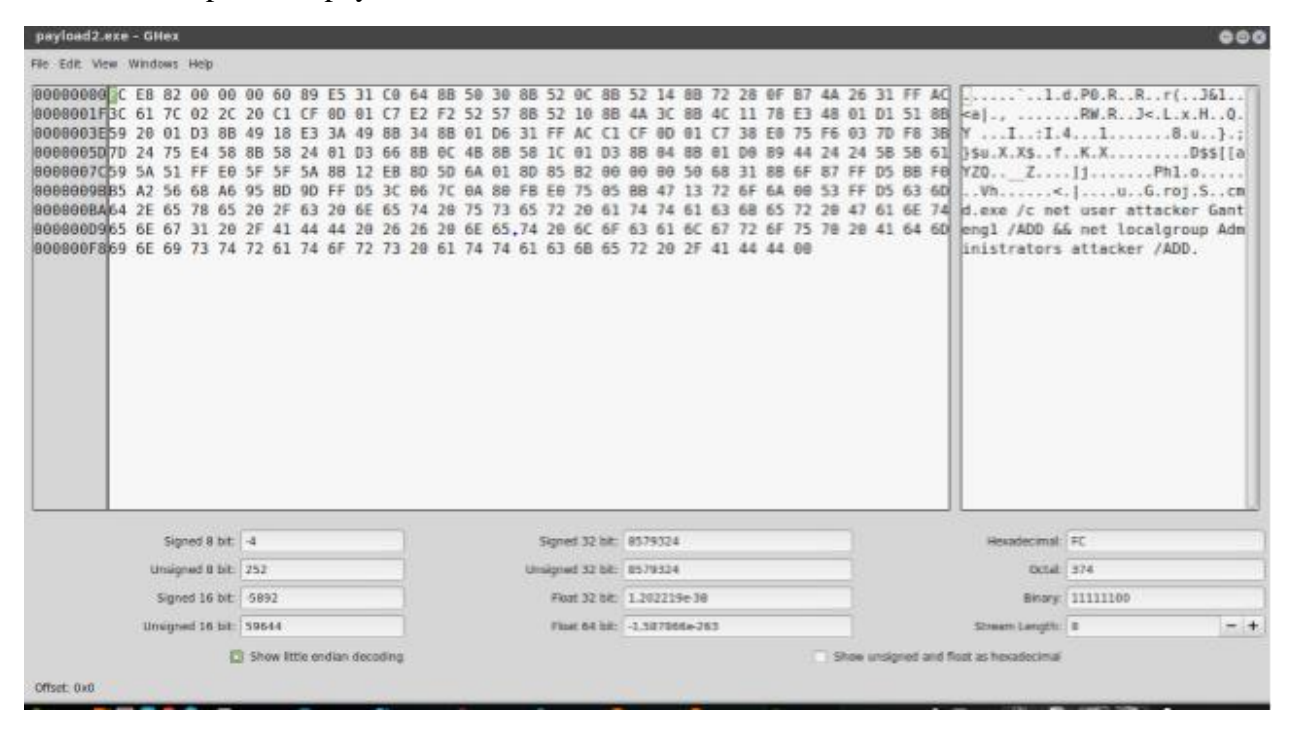

Kita dapat melakukkan perintah diterminal untuk menampilkan file strings payload.exe, maka yang akan tampil seperti gambar dibawah.

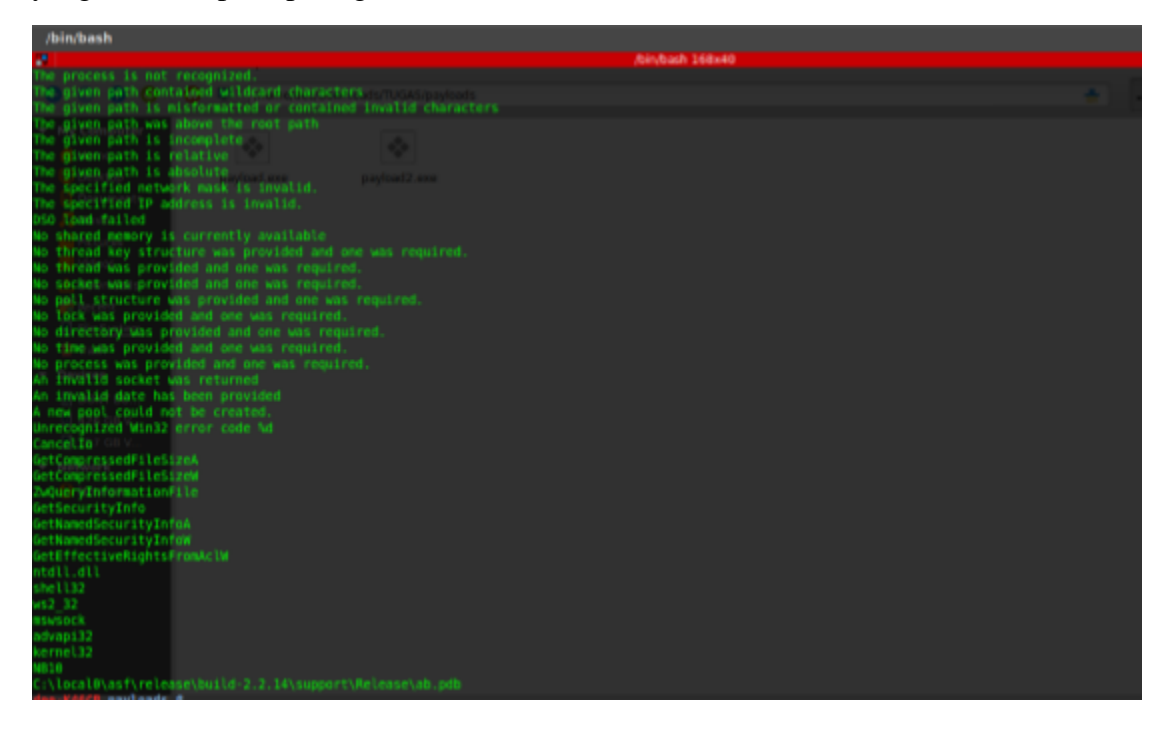

Kita dapat melakukkan perintah tersebut pada dua file yaitu strings payload.exe dan payload2.exe Pada gambar dibawah terdapat hasil convert file tersebut dalam assembly.

| Functions endow   67: X     Functions name   7 sole, 199301     7 sole, 199301   7 sole, 199309     7 sole, 199309   7 sole, 199309     7 sole, 199309   7 sole, 199309     7 sole, 199309   7 sole, 199309     7 sole, 199309   7 sole, 199309     7 sole, 199309   7 sole, 199309     7 sole, 199309   7 sole, 199309 | IN INCLASS INCLASS                                                                                                    |
|----------------------------------------------------------------------------------------------------|----------------------------------------------------------------------------------------------------|
| 4 2                                                                                                    | <pre>cont news the state of the state of the</pre> |

Terdapat graph alur pada payload.exe

| WinGraph32 - Call flow of payload.exe      |                                      |
|--------------------------------------------|--------------------------------------|
| File View Zoom Move Help                   |                                      |
| 0 4 4 2 7 + + C 8 2 8 X                    |                                      |
| THE ALL ALL ALL ALL ALL ALL ALL ALL ALL AL | 42,4949 40,4587 <b>611</b> 40,4925 1 |
|                                            |                                      |
|                                            | 61.4H21                              |
|                                            |                                      |
|                                            |                                      |
|                                            |                                      |
|                                            |                                      |
|                                            |                                      |
|                                            |                                      |
|                                            |                                      |
|                                            |                                      |
|                                            |                                      |
|                                            |                                      |
|                                            |                                      |
|                                            |                                      |
|                                            |                                      |
|                                            |                                      |
|                                            |                                      |

Pada gambar dibawah inilah hasil dari hex.

| Functions window | D # X                  | ID.4   | View-A | 0      | 18   |         | to: Vitere-L |       | 11    | 0    | Stort  | int. | 0      |        | Dura    |                       | 1.63 | Toports | 0 | F | Equite | 0 |
|------------------|------------------------|--------|--------|--------|------|---------|--------------|-------|-------|------|--------|------|--------|--------|---------|-----------------------|------|---------|---|---|--------|---|
| ction name       | 0.04                   | 01221  | 10     | 18 51  | 51   | 67 15   | F8 17        | 41    | -     | 96 8 | 2.78   |      | 88 29  | H.PQ   | 1       | 15.)-4.               |      |         |   |   |        |   |
| 7 o.b. 436310    | 0.04                   | 81241  | E3 (   | 18 A1  | EF   | E8 04   | AC 00        | 00    | 68 8  | E# 5 | F 40   | 1.7E | 87.94  | 2-86   | F+L8    | 12.0"++               |      |         |   |   |        |   |
| ad allering      | 020                    | 01051  | CB (   | N 00   | 83   | C4 8    | 38 53        | 58    | 68.4  | 4C 4 | 8 41   | BF   | E# F0  |        | 8558    | il∰#+Fn               |      |         |   |   |        |   |
| 2 at 10500       | 0.04                   | 81261  | 99 :   | 19 01  | 48   | 55 K    | F2 45        | 49    | 80 1  | 85 A | IC 40  | 1.41 | 92 52  | ·*-1   | WE.*    | 31.0MR                |      |         |   |   |        |   |
| SAD_101007       | 0 day                  | 81871  | 50 1   | 10 55  | FA   | 51.5    | E8 44        | 40    | 00.1  | 88.5 | IE 55  | 90   | 80 46  | 6760   | DHED'T' | E.                    |      |         |   |   |        |   |
| SUD_10404-       | BrEn                   | 18918  | FE I   | ID 40  | FB   | 58 51   | 68 14        | 82    | 49.1  | 88.5 | 2 E    | DE.  | 49 90  | 0.50   | rine    |                       |      |         |   |   |        |   |
| 0.00_404050      | 8.61                   | 11601  |        | 15 61  | 187  | HF 182  | 62 88        |       | 88 2  | 15 1 | 10 61  | -14  | ** *   | - 3* - |         | 58-9                  |      |         |   |   |        |   |
| SUD_404E30       | 0.04                   | M1001  | DL I   | ID 40  | 82   | CH 0:   | 83 78        | 24    |       | 17.4 | 10 10  | .44  | 88 23  |        | -24.9   | £1                    |      |         |   |   |        |   |
| 🖉 start          | and a second           | 111001 | CR I   | IR 88  |      | 17 4    |              | 2.4   | -     | 10.1 | 7 40   |      | HE 23  |        |         | 969.10                |      |         |   |   |        |   |
| 5.6,4054CE       |                        | 6118L1 | 16.    | 12.2   | 12   | 6E 61   |              |       | 5.9.5 | 2.1  |        |      |        |        |         |                       |      |         |   |   |        |   |
| Z sub_408C70     | Dist.                  | 11001  | 1.00   |        |      |         |              | 1.22  |       |      |        | 1.0  | 2.2    |        |         | and the second second |      |         |   |   |        |   |
| 7 sub. #0.4940   | Contract of the second | 0100.1 |        |        | 1.0  |         |              | - 22  |       | 2.4  |        | ÷.,  |        |        |         |                       |      |         |   |   |        |   |
|                  | 1000                   | A      |        |        |      |         |              |       |       |      |        |      | C      |        |         |                       |      |         |   |   |        |   |
|                  | 0.00                   | 01544  |        |        |      |         | 10.00        |       |       | 2.1  |        | 1.2  |        |        | 1       | 1.00                  |      |         |   |   |        |   |
|                  | 0.00                   | 81111  | 45     | NT 84  |      |         |              |       | -     | 10.1 |        |      | 88.77  | 1.4    |         |                       |      |         |   |   |        |   |
|                  | 1000                   | 01121  | -      | 10.00  |      | 1.0     | 5.8 15       | 4.0   |       |      | 1 6    |      |        | hall   |         |                       |      |         |   |   |        |   |
|                  | 0.00                   | 011111 | 68     | M 81   | 1.1  |         |              | 1.0   | 08.4  | 82.1 |        |      | 55 11  |        |         |                       |      |         |   |   |        |   |
|                  | 0.00                   | 01151  | 85.1   | E 15   |      | BC AL   | 1 88 83      | -     | 10.0  | 77 1 | 10 11  | 5.8  | 80.80  | 8.8    | B.64-   | w. 17                 |      |         |   |   |        |   |
|                  | 020                    | 01161  | 0.0    | D 10   | hh.  | 70. A   | 00 77        | 0.0   | -     | 88.1 | 10 22  | 5.0  | 29 53  |        | R.w     | Tall                  |      |         |   |   |        |   |
|                  | (DE)                   | 01171  | FF 1   | 15 60  | 61   | Ch E    | 41 51        | 17    | 31.1  | 58.5 | 9 92   | 40   | 80. 01 |        | -042.8  | .16                   |      |         |   |   |        |   |
|                  | 0.04                   | 01181  | 57     | D FD   | 16   | F5 8    | E9 88        | 183   | 101   | 00 3 | 10 13  | .68  | 82 41  | W.*.   | ).Te    |                       |      |         |   |   |        |   |
|                  | 0.04                   | 01191  | 24     | 4 10   | 1.58 | 80 01   | 82 95        | E.F.  | EP 3  | 2A 3 | 17.44  | 1.83 | 54 78  | .t.]   |         | 59.3-1                |      |         |   |   |        |   |
|                  | 884                    | 81161  | 88 4   | 0.10   | 51   | E8 04   | 25, 82       | 0.0   | 83.5  | ca I | 14,78  | 1.63 | 75 W   | 17900  | F151    |                       |      |         |   |   |        |   |
|                  | 0.04                   | 81101  | .07.1  | K 41   | 04   | 41.8    | 01.00        |       | 88.3  | 28 1 | F #1   | 24   | 88 21  |        |         | ·T                    |      |         |   |   |        |   |
|                  | 8:04                   | 81101  | 10.1   | 18 E.I | 1.50 | 84 H    | 84 14        | MD.   | 89.1  | 99.5 | -B F7  | 15   | 78.51  | 1.13   |         |                       |      |         |   |   |        |   |
|                  | 0.04                   | 41101  | 188.5  | 11, 29 | 18   | 6.W. VI | 1 A1 HI      | 74    | 10.1  |      | 19 26  | -51  | 88,11  | 9.9.   | 'ia.t.  | hatte.F               |      |         |   |   |        |   |
|                  | 8.84                   | RTIET  | 0.00   | 15 III |      | ND (D)  | B) 88        | 55    | 10.5  | 52.4 | 4 11   | RE.  | 28,52  | R      |         | 8111-5                |      |         |   |   |        |   |
|                  | 8184                   | M13F1  | 80.0   | 14 M   | 28   | EB, 75  | 10.11        | 82    | 0.41  | 82.4 | 17,00  | 1.82 | 88,23  | A      | *#Ø     |                       |      |         |   |   |        |   |
|                  | 8.04                   | #12#1  | 0.001  | 9.75   | 81   | 10.9    | 1 80 13      | 29    | 38.4  | 11.1 | E) 121 | 184  | 83.85  | -115-  | *-)*    | A-15                  |      |         |   |   |        |   |
|                  | 1990                   | 81211  | 811    | 14.51  | 111  | 15 71   | E E S 48     | 14.00 | 12.1  | 15.7 | 1. 161 | ्याः | 10.01  |        |         |                       |      |         |   |   |        |   |

Gambar dibawah langkah melakukkan file yang kedua yaitu payload2.exe

| unction name |  |              |             |            |             |               |                 |                    |                 |                                                                                                    |        |            |    |                       |
|--------------|--|--------------|-------------|------------|-------------|---------------|-----------------|--------------------|-----------------|----------------------------------------------------------------------------------------------------|--------|------------|----|-----------------------|
| 7 alb 10196  |  | seg000:0100  | 1.1         |            |             |               |                 |                    |                 |                                                                                                    |        |            |    |                       |
| 200"10100    |  | seg800:8100  | This        | file has   |             | ted by Th     |                 | . Marra            |                 | and the second second s | -      |            |    |                       |
|              |  | 5000010100   | 11115       | Copuri     | aht (c) 291 | 5 Hex-Rap     | s. (support6    | Rex-rass           | comper (1       |                                                                                                    |        |            |    |                       |
|              |  | seg800;8100  |             |            | Licens      | e info: 4     | 8-8611-7234-    | -88                |                 |                                                                                                    | i -    |            |    |                       |
|              |  | seg800:8100  | 111         | Desk       | ey Lee, Kis | gsoft Into    | ernet Securi    | ity Softw          | APP -           |                                                                                                    |        |            |    |                       |
|              |  | 50080018100  |             |            |             |               |                 |                    |                 |                                                                                                    |        |            |    |                       |
|              |  | 501899:8198  | Input HPS   | : 5148     | 0815F368811 | ARE 79E 7 MET | F01678C0        |                    |                 |                                                                                                    |        |            |    |                       |
|              |  | 509888:8188  | ; input CR  | 32 : 7999  | 0563        |               |                 |                    |                 |                                                                                                    |        |            |    |                       |
|              |  | Seg888:8188  |             |            |             |               |                 |                    |                 |                                                                                                    |        |            |    |                       |
|              |  | 5492284:2188 | . Tile Non  |            | aronanta an |               |                 | der bert           | THEAT           | -                                                                                                    | menta. |            |    | and the street of a   |
|              |  | 5498881 8188 | ; Format    | = HS-0     | OS COM-File | a second      | S (Manual S C S | and the second     | College Streets |                                                                                                    |        | ay roads ( | ,, | and during range save |
|              |  | seg888:8188  | ; Base Addr | ress: 1008 | h Range: 18 | 10m-1021      | 2h Loaded le    | mgth: 11           | 2h              |                                                                                                    |        |            |    |                       |
|              |  | seg880:8108  |             |            |             |               |                 |                    |                 |                                                                                                    |        |            |    |                       |
|              |  | seg800:8108  |             | .686       | P           |               |                 |                    |                 |                                                                                                    |        |            |    |                       |
|              |  | 549880;8108  |             | .nod       | el time     |               |                 |                    |                 |                                                                                                    |        |            |    |                       |
|              |  | seg880:8108  |             |            |             |               |                 |                    |                 |                                                                                                    |        |            |    |                       |
|              |  | seg800:8100  | ;           |            |             |               |                 |                    |                 |                                                                                                    |        |            |    |                       |
|              |  | segeou:enue  | : Second 1  | upp - Russ | cada        |               |                 |                    |                 |                                                                                                    |        |            |    |                       |
|              |  | 5000010100   | 500000      | seen       | ent bute pu | 01ic 'C000    | E' use16        |                    |                 |                                                                                                    |        |            |    |                       |
|              |  | 509899:8198  |             | assu       | ne csiseg@  |               |                 |                    |                 |                                                                                                    |        |            |    |                       |
|              |  | seg899:8198  |             | org        | 199h        |               |                 |                    |                 |                                                                                                    |        |            |    |                       |
|              |  | 50080018108  |             | 3550       | ne es:nothi | ng, ssino     | thing, ds:se    | ig <b>ana</b> , is | enothing.       | 95:00                                                                                                    | ching  |            |    |                       |
|              |  | 501899;8198  |             | publ       | ic start    |               |                 |                    |                 |                                                                                                    |        |            |    |                       |
|              |  | 509889:8188  | start:      |            |             |               |                 |                    |                 |                                                                                                    |        |            |    |                       |
|              |  | Seg888:8188  |             | cld        |             |               |                 |                    |                 |                                                                                                    |        |            |    |                       |

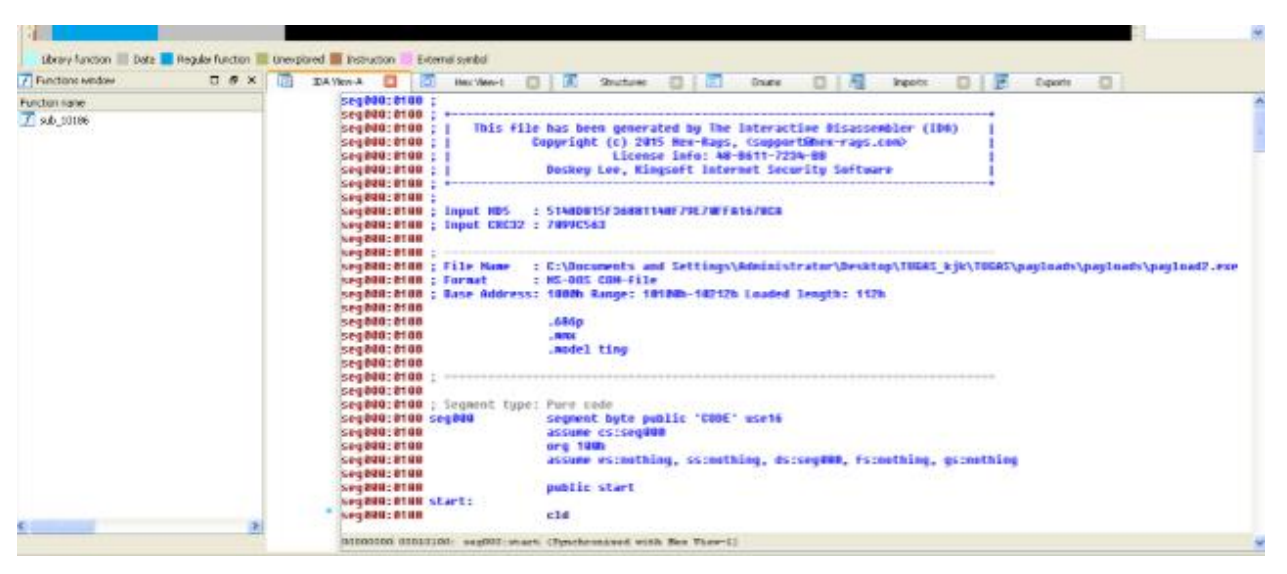

Contoh gambar convert assembly pada file payload2.exe

Terdapat dua contoh gambar hasil dari masing – masing file:

Gambar dibawah ialah hasil dari file payload.exe

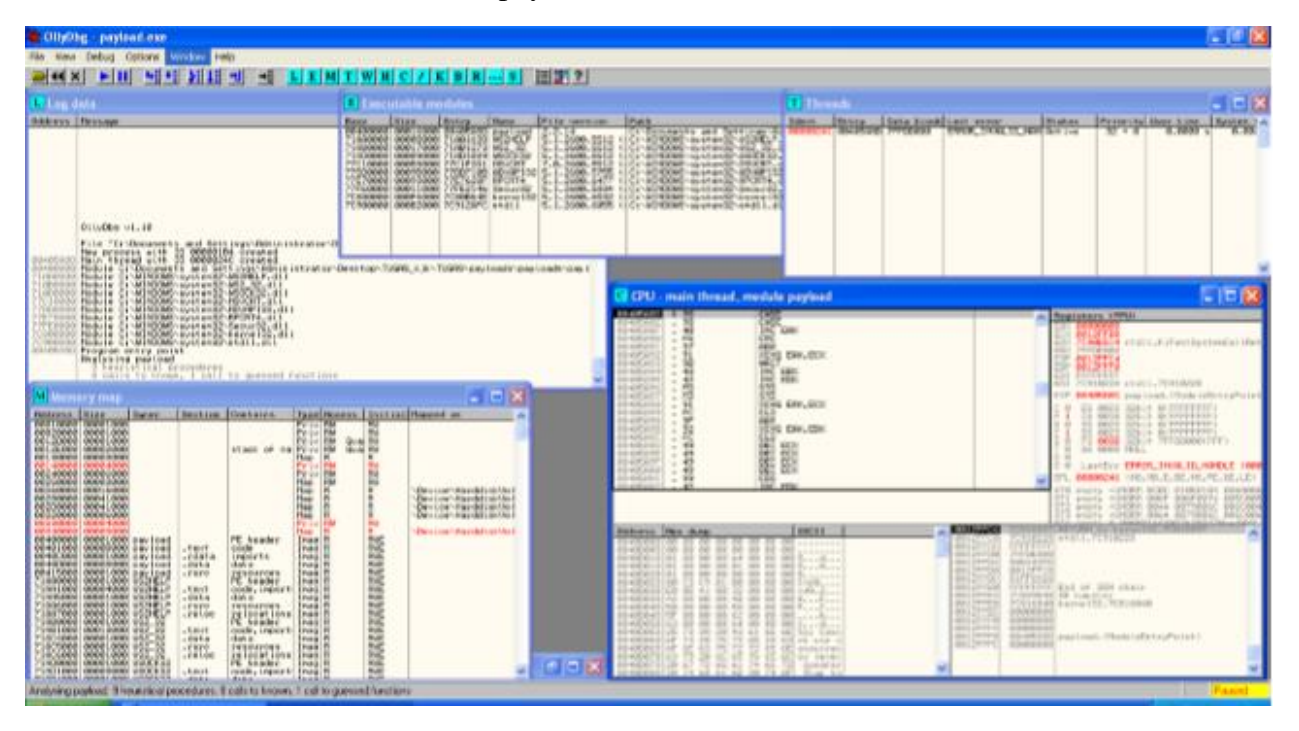

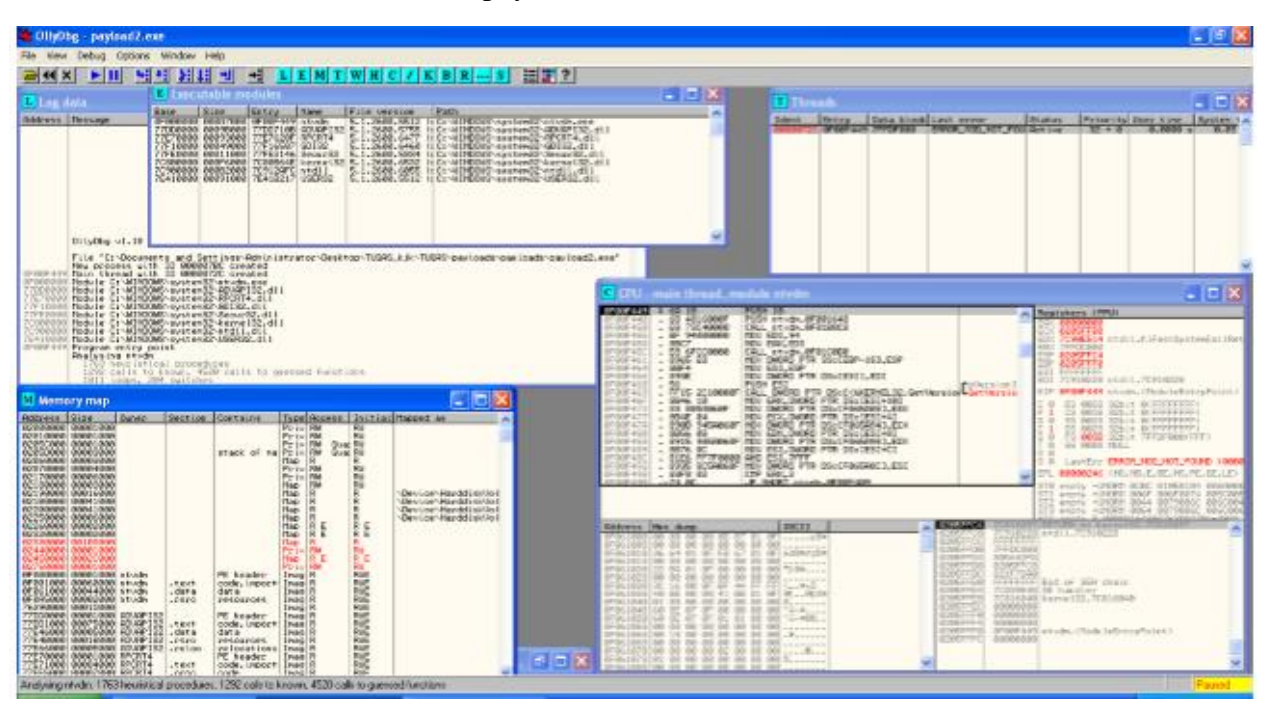

Gambar dibawah ialah hasil dari file payload2.exe